**无** 珠海市杰理科技股份有限公司 ZhuHai JieLi Technology Co.,Ltd

# 630X 开发指南

#### 1. 工具安装

编辑器: codeblocks-16.01mingw-setup.exe
编译器: jl\_toolchain\_update\_2.4.2.exe(需要授权才能使用)
(安装文档: 杰理工具链注册码获取流程(2.2.6版本以后).pdf)
包管理工具: 杰理包管理器-setup-1.0.13.exe
gatt 生成工具: gatt\_inc\_generator.exe
OTA 工具: otasdk\_20200420-release.apk
强制下载工具驱动: 3 分钟安装使用 USB Update V4.0
公版 SDK 和工具可在网盘内下载:
获取地址:
链接: https://pan.baidu.com/s/1XbI8sD0\_-7EXJZkn0b7Bmg
提取码: hjfw

## 2. 各封装对应工程文件

632X 系列 -> bd19 -> sdk\apps\spp\_and\_le\board\bd19\AC632N\_spp\_and\_le.cbp 631X 系列 -> bd29 -> sdk\apps\spp\_and\_le\board\bd29\AC631X\_spp\_and\_le.cbp 635X 系列 -> br23 -> sdk\apps\spp\_and\_le\board\br23\AC635N\_spp\_and\_le.cbp 636X 系列 -> br25 -> sdk\apps\spp\_and\_le\board\br25\AC636N\_spp\_and\_le.cbp 637X 系列 -> br30 -> sdk\apps\spp\_and\_le\board\br30\AC637N\_spp\_and\_le.cbp 638X 系列 -> br34 -> sdk\apps\spp\_and\_le\board\br34\AC638N\_spp\_and\_le.cbp

## 3. 硬件环境

开发板有 3 种, 632X 开发板(BD19), 6366C 开发板, 6381A 开发板。购买板子备注(632X, 或 6366, 或 6381)。 635X 和 637X 可以先用耳机的开发板开发,或者直接做样机板子调试

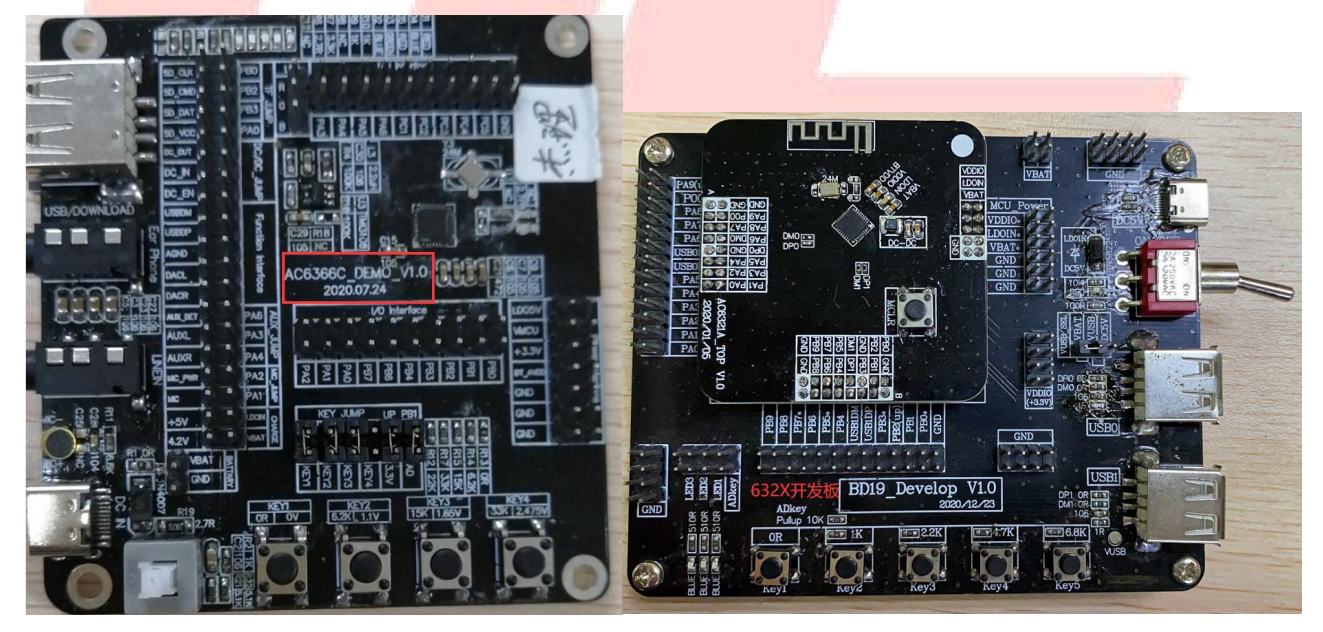

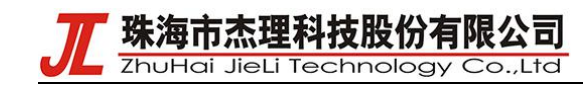

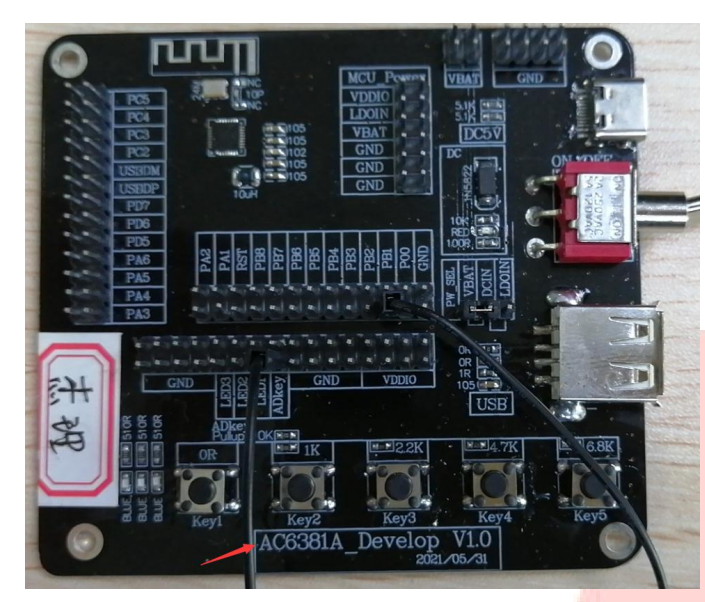

强制下载工具

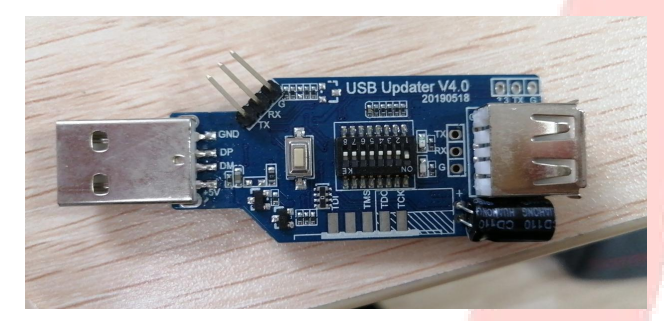

## 4. SDK 工程应用架构

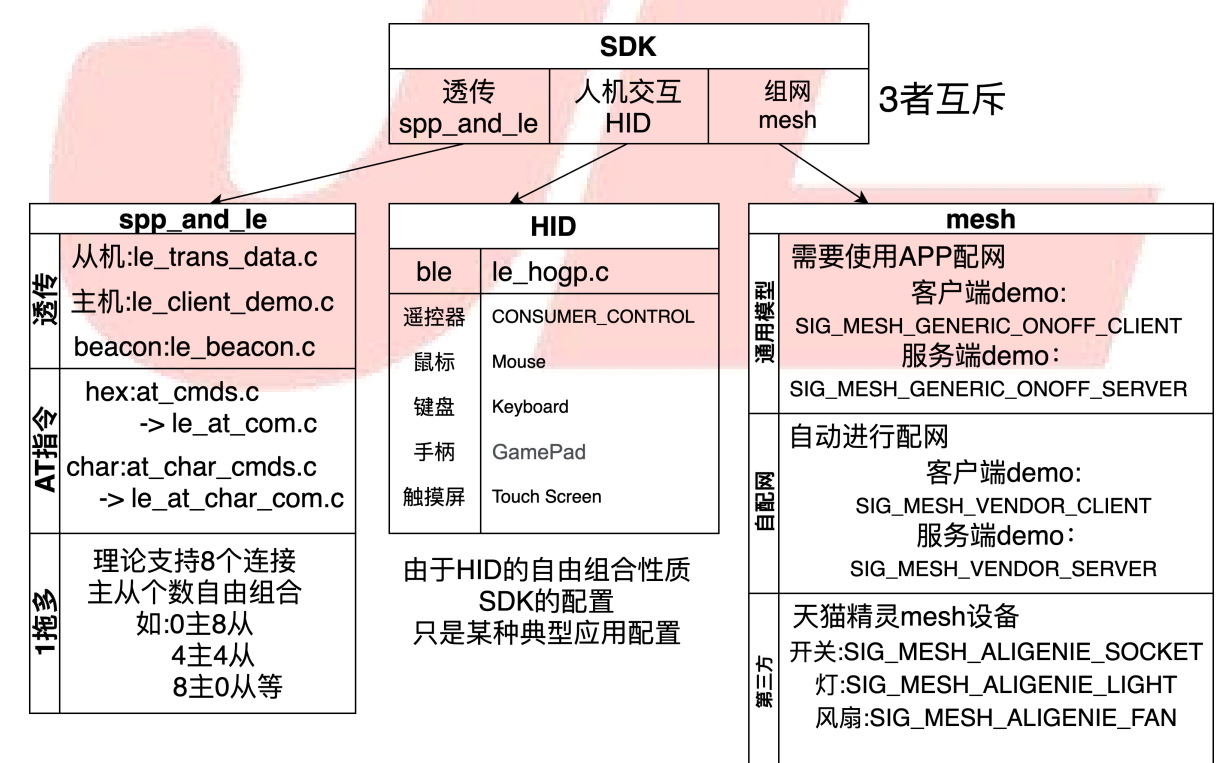

珠海市杰理科技股份有限公司 ZhuHai JieLi Technology Co.,Ltd 5. 蓝牙版本及工程配置 AC632N hid.cbp 是用于 HID 产品, 支持 EDR 或 BLE 模式, • EDR 模式只有 HID 协议,对应的宏配置是:  $\triangleright$ //BLE 功能使能, #define TCFG USER BLE ENABLE 0 #define TCFG USER EDR ENABLE 1 //EDR 功能使能 #define USER SUPPORT PROFILE HID 1 BLE 模式,对应的宏配置  $\geq$ #define TCFG USER BLE ENABLE //BLE 功能使能, 1 #define TCFG\_USER\_EDR\_ENABLE 0 //EDR 功能使能 #define USER\_SUPPORT\_PROFILE HID 0 AC632N spp and le.cbp 是用于数传功能, 搭配客户 APP 开发, 支持 EDR 或 BLE 模式 EDR 模式只有 SPP 协议,对应的宏配置是:  $\triangleright$ 0 //BLE 功能使能, #define TCFG USER BLE ENABLE #define TCFG USER EDR ENABLE 1 //EDR 功能使能 #define USER SUPPORT PROFILE SPP 1 BLE 模式,对应的宏配置  $\triangleright$ #define TCFG USER BLE ENABLE 1 //BLE 功能使能, 0 //EDR 功能使能 #define TCFG USER EDR ENABLE #define USER SUPPORT PROFILE SPP 0 6. BLE 设备类型选择 hid mesh spp\_and\_le 有3种工程,3者选1。 spp and le 透传工程有3种应用 1 //蓝牙双模透传 #define TRANS DATA EN #define TRANS CLIENT EN #define BEACON MODE EN 3 者择1。注意: 以上3个类型, 互斥使用, 只能打开一个

## 7. 普通透传测试---做数传搭配 APP 通信

如果没使用过,不知固件,怎么跟手机通信,请先以公版 SDK 测试,和网上的标准测试 BLE 的 APP,进行 通信测试,再进行下一步的案子开发。

● 手机端,安卓安装 NRF connect APP。苹果安装 lightblue。

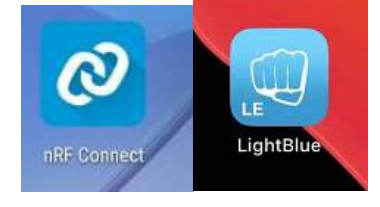

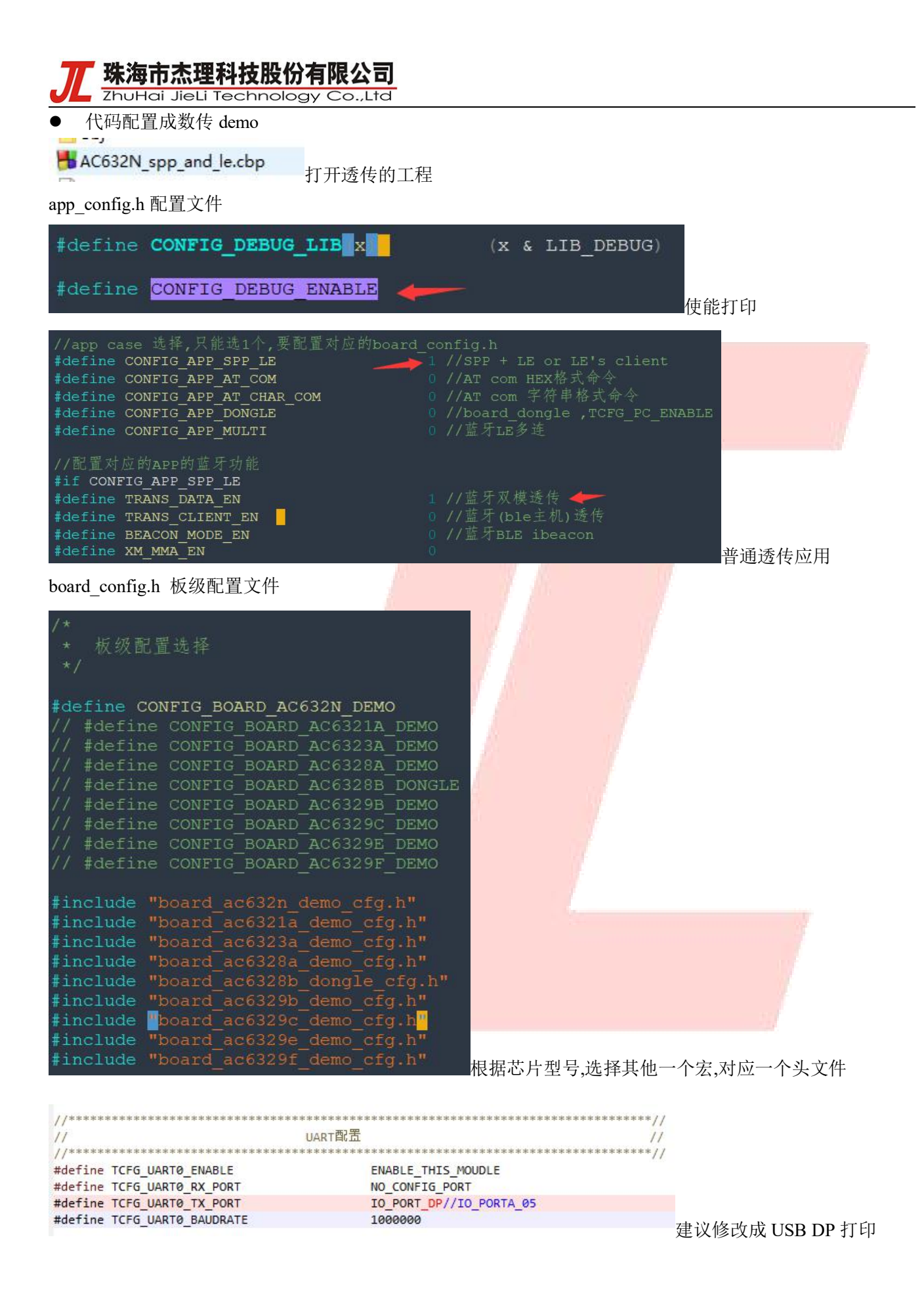

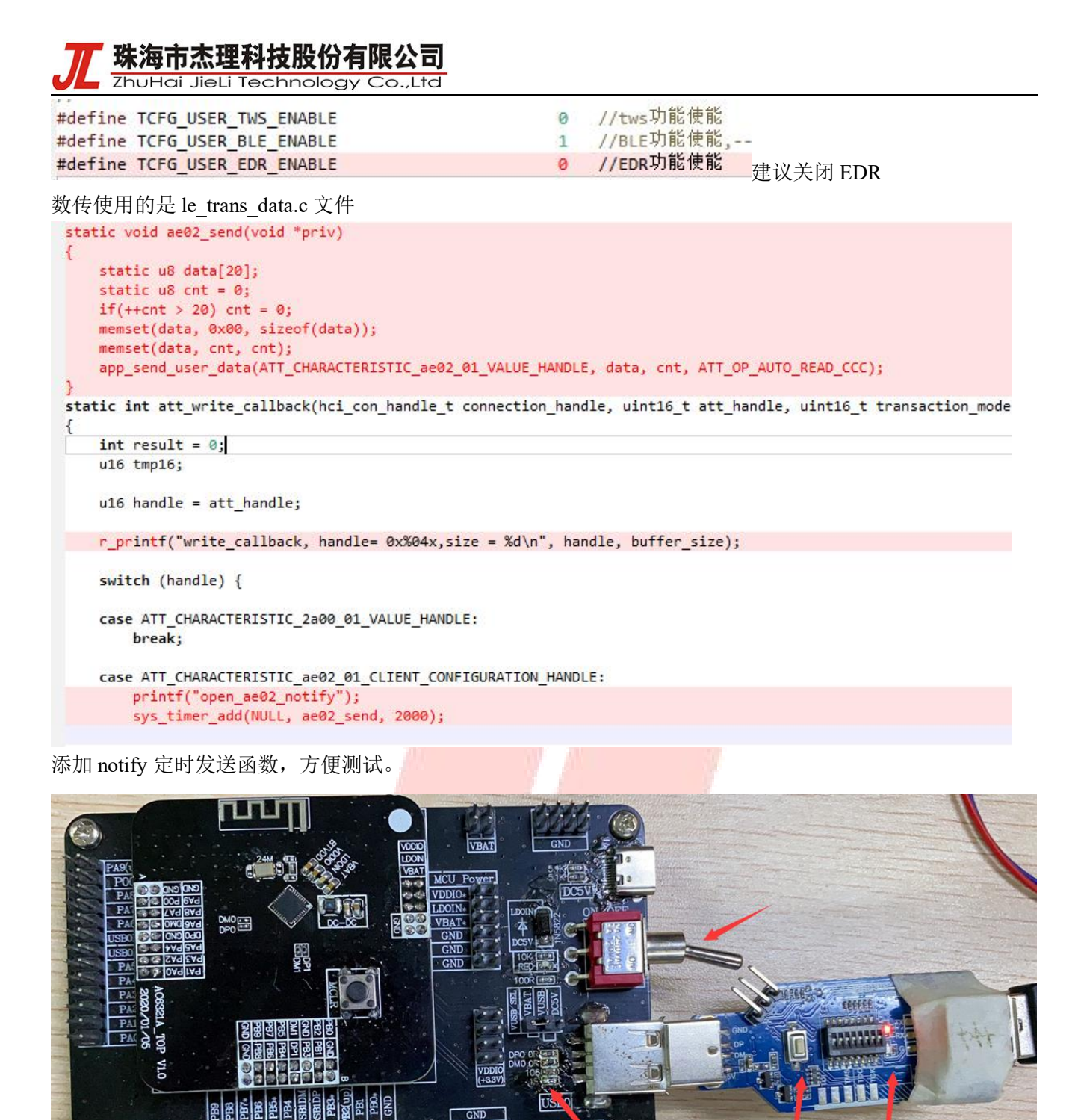

USB

DP1

V1.0

BD19 Develop

版权所有,侵权必究

EDI.

插上工具,

时,更换此处的0R电阻

按按键

绿灯灭才正常

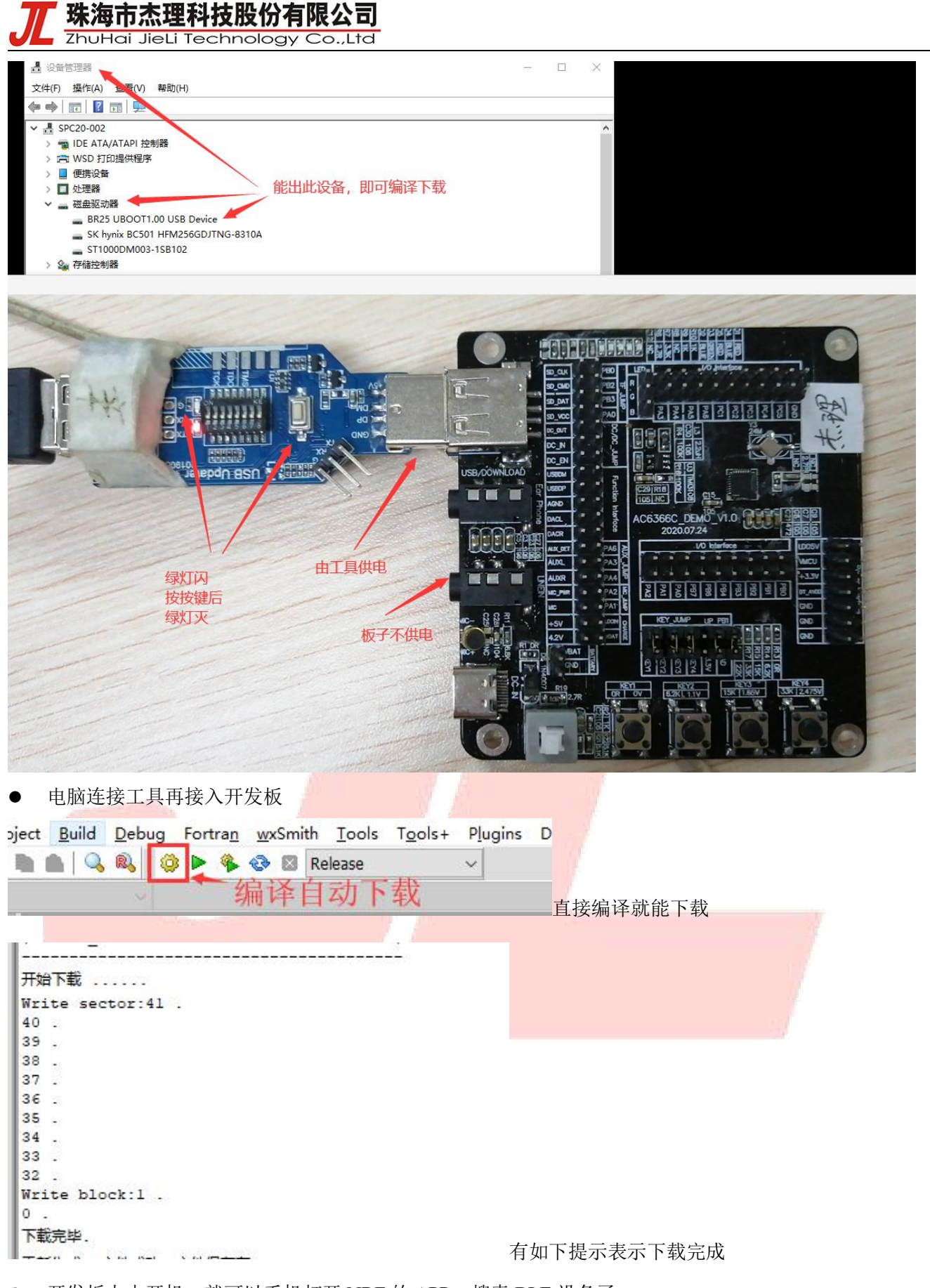

● 开发板上电开机,就可以手机打开 NRF 的 APP,搜索 BLE 设备了

珠海市杰理科技股份有限公司 ZhuHai JieLi Technology Co.,Ltd

| No filter<br>N/A<br>7D:5B:A8:E2:D2:07<br>NOT BONDED  费到设备后点连接 | o filter<br>N/A<br>7D:5B:A8:E2:D2:07<br>NOT BONDED<br>AC630N_1(BLE)<br>56:F5:79:02:29:7C                           |
|---------------------------------------------------------------|----------------------------------------------------------------------------------------------------|
| N/A<br>7D:5B:A8:E2:D2:07<br>NOT BONDED 投到设备后点连接               | <ul> <li>N/A<br/>7D:5B:A8:E2:D2:07<br/>NOT BONDED 搜到设备后点连接</li> <li>AC630N_1(BLE)<br/>56:F5:79:02:29:7C</li> </ul> |
|                                                               | AC630N_1(BLE)<br>56:F5:79:02:29:7C                                                                                 |

| BONDED ADVERTISER AC630N_1(BLE) ×                                                         |                                | ECT |
|-------------------------------------------------------------------------------------------|--------------------------------|-----|
| CONNECTED CLIENT SERVER                                                                   | Write value NEW LOAD           | , K |
| Generic Access<br>UUID: 0x1800<br>PRIMARY SERVICE                                         | с<br>0× <u>1122334455</u> ВУТЕ |     |
| Unknown Service<br>UUID: 0000ae30-0000-1000-8000-00805f9b34fb<br>PRIMARY SERVICE 点击此处可发数据 | G ADD VALUE                    |     |
| Unknown Characteristic 给设备<br>UUID:<br>0000ae01-0000-1000-8000-00805f9b34fb               | Save as                        | - 1 |
| Unknown Characteristic                                                                    | P Advanced                     | ~   |
| 0000ae02-0000-1000-8000-00805f9b34fb<br>Properties NOTIFY                                 | SAVE CANCEL SE                 | ND  |
| Descriptors:<br>Client Characteristic Configuration                                       | Properties: WRITE NO RESPONSE  |     |

手机发送数据后, 蓝牙设备会有如下打印:

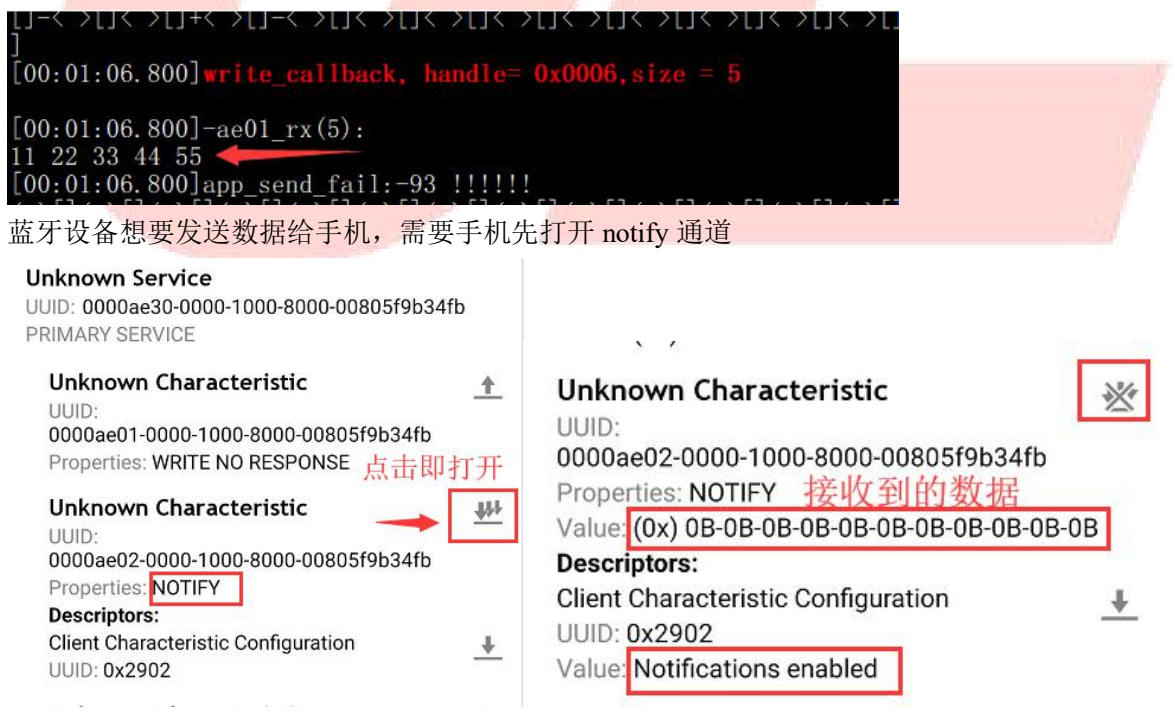

\* 珠海市杰理科技股份有限公司

ZhuHai JieLi Technology Co.,Ltd

对应的设备有如下打印:

```
[00:01:27.030]update_request:-16-24-0-600-
```

#### 此后下面函数会定时往手机发送数据

```
static void ae02_send(void *priv)
{
    static u8 data[20];
    tatic u8 data[20];
```

```
static u8 cnt = 0;
if(++cnt > 20) cnt = 0;
```

}

```
1T(++cnt > 20) cnt = 0
```

```
memset(data, 0x00, sizeof(data));
memset(data, cnt, cnt);
```

```
app_send_user_data(ATT_CHARACTERISTIC_ae02_01_VALUE_HANDLE, data, cnt, ATT_OP_AUTO_READ_CCC);
```

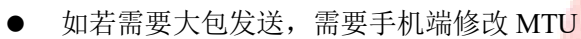

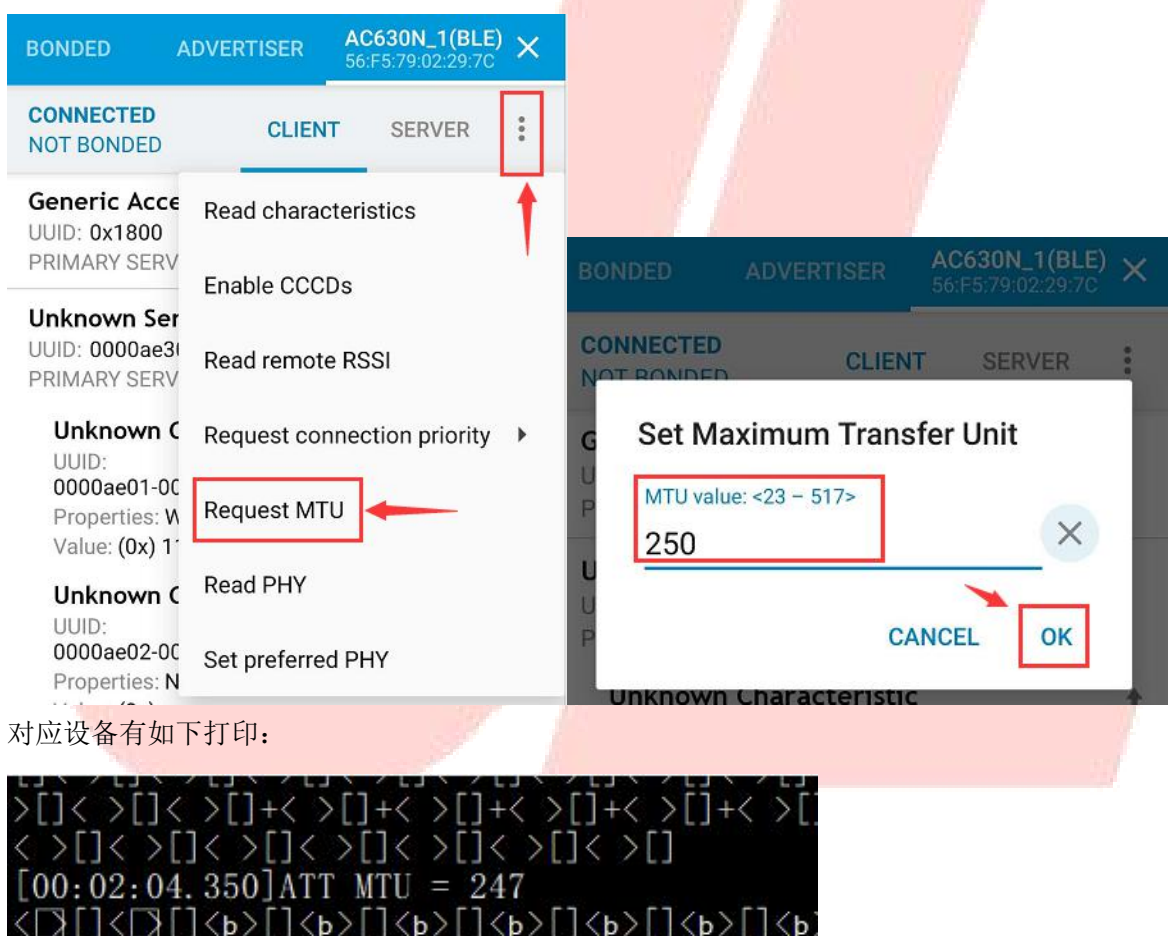

即以后设备和 APP 通信的最大包长。

## 8. 需要修改 gatt 的 profile 定义

使用如下 exe 工具,修改 gatt\_profile.cfg,双击运行 gatt\_inc\_generator.exe,会生成更新 gatt\_profile\_cfg.h 复制此头文件的内容,替换 SDK 的 le\_trans\_data.h 的内容

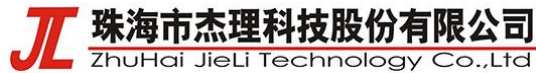

gatt\_inc\_generator.exe

gatt\_inc\_generator\_exe.h

gatt\_profile.cfg

gatt\_profile\_cfg.h

📓 make\_gatt\_services工具说明.pdf

README.txt

请按照客户定义的需求,模仿下面 demo,自行修改

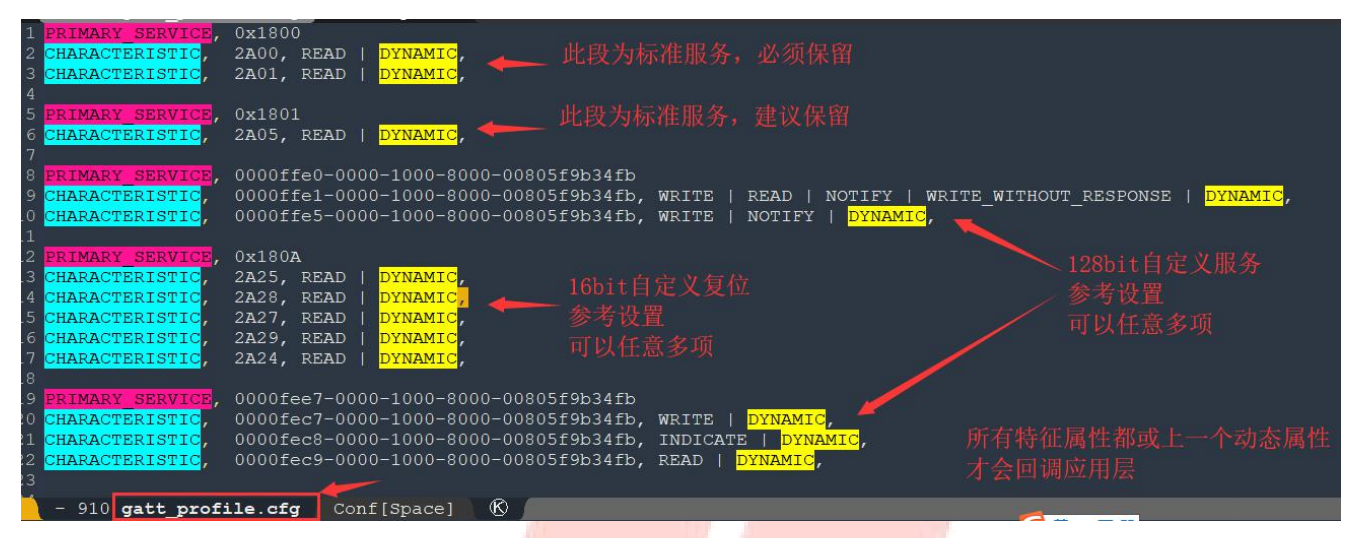

128bits 的 UUID 写法,参照截图。

除标准服务,建议保留外,其他服务,<mark>根据产品需求任</mark>意裁剪,或添加。

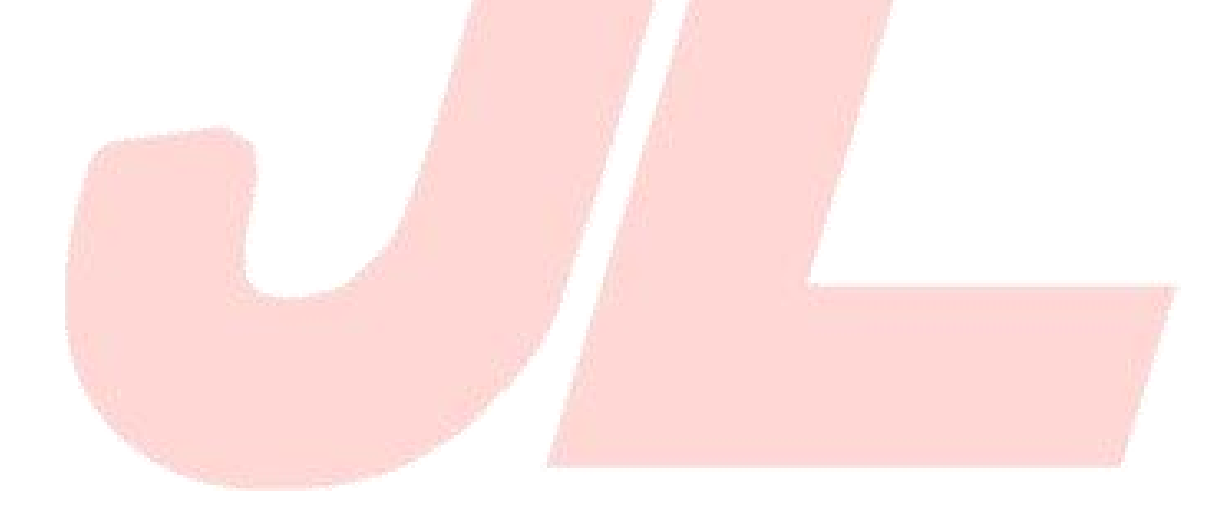